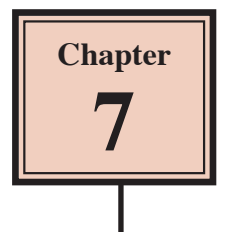

# **Creating More Detailed Reports**

When more detailed reports are required, DESIGN VIEW can be used to build a report from scratch. This allows you to customise reports to suit your requirements

### Loading the Database

- 1 Load Microsoft Access and open the BANK RECORDS 6 COPY database from your STORAGE folder.
- 2 Another report will be added to the database.

#### Starting a New Report

We will create another TABULAR REPORT to show the client loan details for the bank.

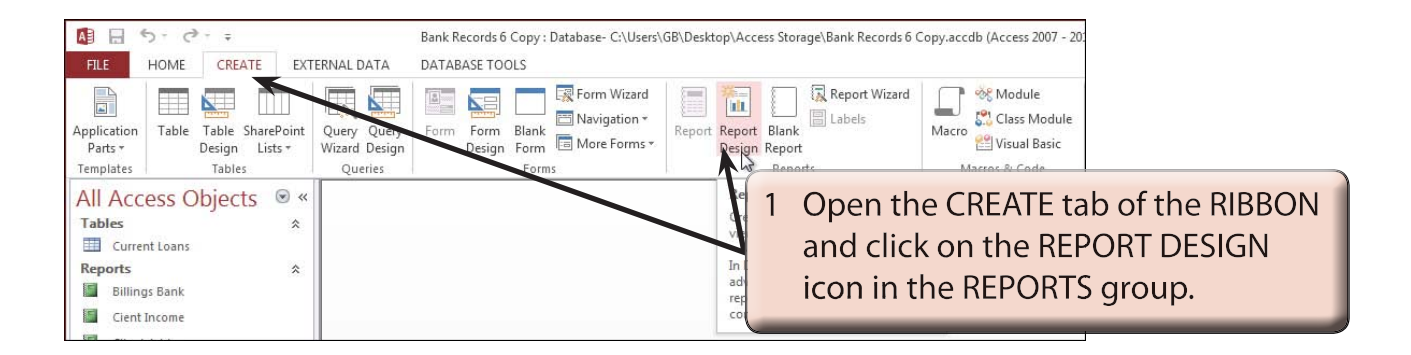

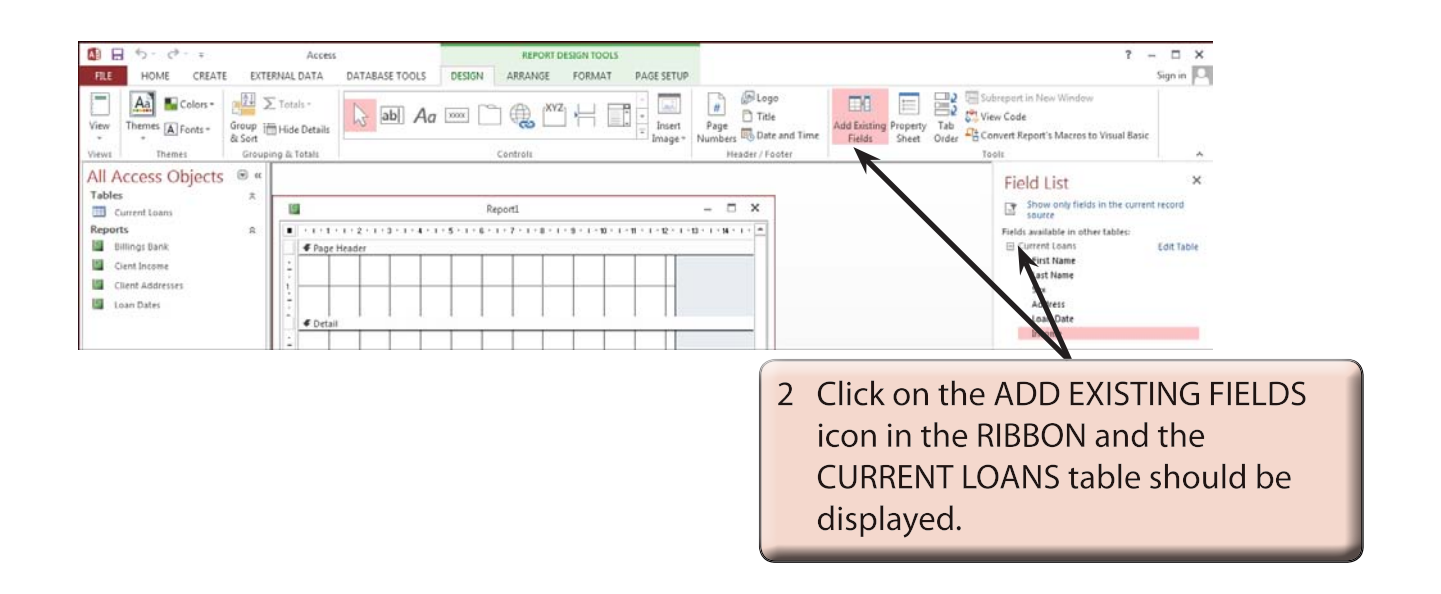

- A The PAGE HEADER section. Anything 日ち・さ・: FILE HOME CREATE EXTERNAL DATA DATABASE TOOLS DESIGN ARRAINGE FORMAT PAGE SETUP View Themes Alexand placed in this section is printed at 📐 🔤 🗛 📟 🗋 🌐 📉 🕂 hemes A Fonts - Group in Hide Details the top of each page. ∉ Page Current Loans B The DETAIL section. Anything placed Billings Bank Cient Income € De in this section fills the body of the Client Addresses Loan Dates page. C The PAGE FOOTER section. Anything placed in this section prints at the bottom of each page, for example, page numbers are often placed in the PAGE FOOTER.
- 3 The REPORT screen is made up of three main sections:

NOTE: You can add other sections to the report. For example, a REPORT HEADER which prints its contents once at the beginning of a report. You can set a cover page in this section. You can also set a REPORT FOOTER which prints once at the end of a report. A reply slip could be printed in this section. You can RIGHT+CLICK on the report and select these options from the SHORTCUTS menu to turn them on.

## A Reducing the Height of the Detail Section

We want this report to display the records in rows under one another. Therefore we will not want a large amount of space for the DETAIL section. This would be the space between each record in the printout.

| 🕼 🔒 🍤 - 🗢 Report1 - Access                                                                                                    | REPORT DESIGN TOOLS                                                                                                    |                                                                       |                                                                                                    |
|----------------------------------------------------------------------------------------------------|----------------------------------------------------------------------------------------------------|-----------------------------------------------------------------------|----------------------------------------------------------------------------------------------------|
| FILE HOME CREATE EXTERNAL DATA DATABASE TOOLS                                                                                                    | DESIGN ARRANGE FORMAT PAGE SETUP                                                                                          |                                                                       |                                                                                                    |
| View       ▲ Colors-       ∑ Totals-         Views       Themes ▲ Fonts-       Sort       B ab         Views       Themes       Group ing & Totals         All Access Objects       Image: A colors →       Image: A colors →         Tables       Image: A colors →       Image: A colors →         Current Loans       Image: A colors →       Image: A colors →         Billings Bank       Image: A colors →       Image: A colors →         Image: Client Addresses       Image: A colors →       Image: A colors → | Image: Controls         Image: Controls           5 · 1 · 6 · 1 · 7 · 1 · 8 · 1 · 9 · 1 · 9 · 1 · 9 · 1 · 10 · 1 · 11 · 1 | Nove the p<br>the PAGE F<br>to a cross-h<br>drag the PA<br>DETAIL sec | pointer over the top edge of<br>OOTER bar until it changes<br>hair with vertical arrows and<br>AGE FOOTER up so that the<br>tion is about 1 cm high. |
| Loan Dates                                                                                                    |                                                                                                    |                                                                       |                                                                                                    |

#### **B** Displaying the Grid Increments

As with FORMS, a more suitable grid can be displayed to assist with the accurate placement of objects in the report.

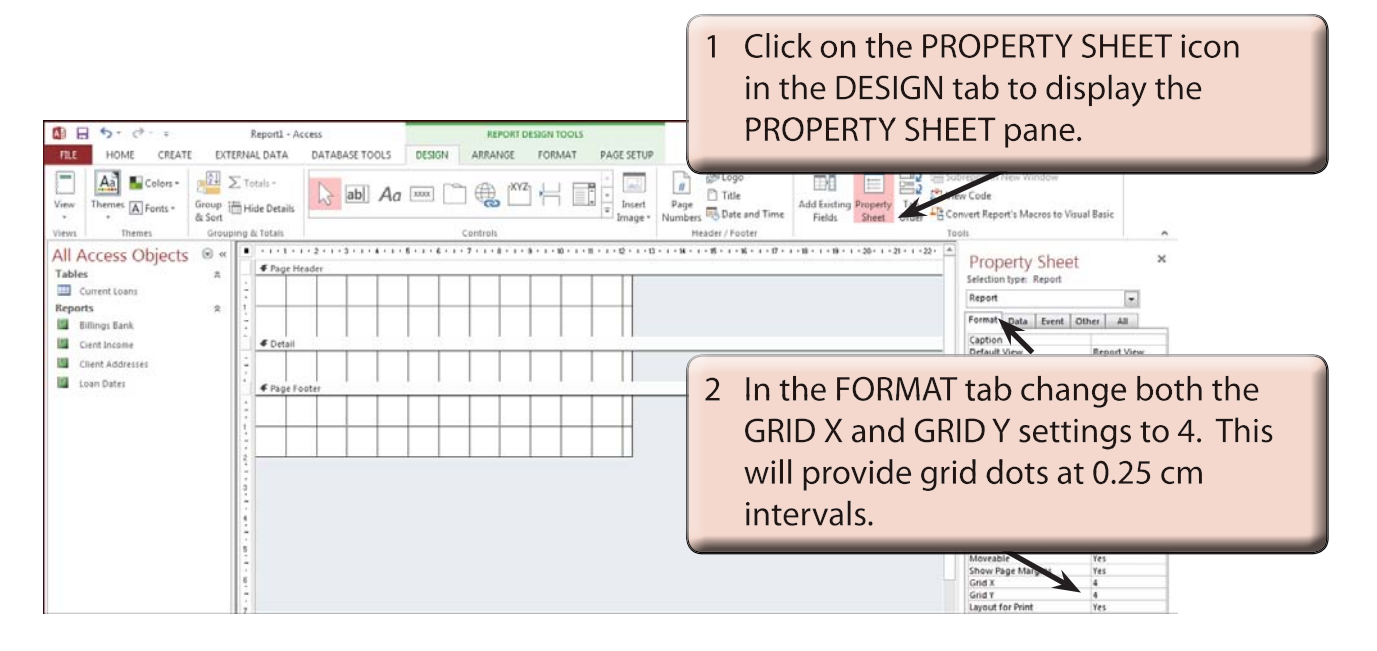

# NOTE: If the GRID options are not visible, check that the SELECTION TYPE box at the top of the PROPERTIES SHEET pane is set to REPORT.

#### C Inserting Fields into the Detail Section

You are able to select the fields that you want in the report from the FIELD LIST pane just as you did in the FORMS section. All the fields can be included or just a selection. Fields can also be added at a later date.

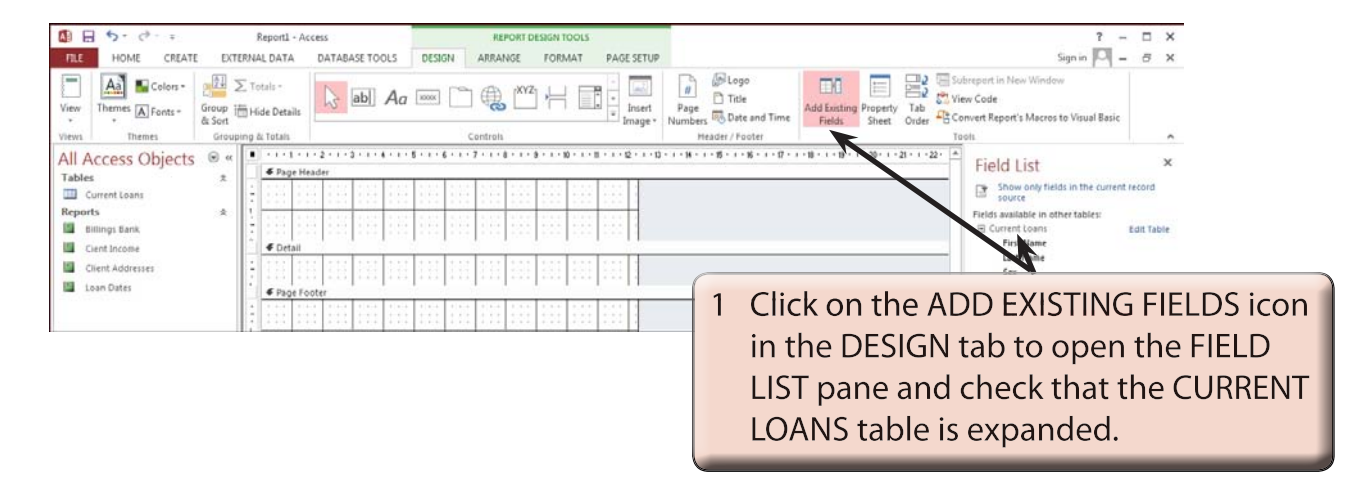

| B 5 · ♂ · +                                                                                                    | Report1 - A        | iccess         | REPORT         | DESIGN TOOLS    |                                          |                                              | ?                                                                                                    | - 🗆 ×                                                         |
|----------------------------------------------------------------------------------------------------|--------------------|----------------|----------------|-----------------|------------------------------------------|----------------------------------------------|----------------------------------------------------------------------------------------------------|---------------------------------------------------------------|
| FILE HOME CREATE                                                                                                    | EXTERNAL DATA      | DATABASE TOOLS | DESIGN ARRANGE | FORMAT PAGE SET | UP                                       |                                              | Sign in 🏳                                                                                                    | - 8 ×                                                         |
| View Themes A Fonts                                                                                                    | Group Hide Details | ab Aa          |                | Z H             | Page Numbers Total and Time              | Add Existing Property<br>Fields Sheet        | Tab Subreport in New Window                                                                                                    | ie                                                            |
| Views Themes                                                                                                    | Grouping & Totals  |                | Controls       | <u></u>         | Meader / Footer                          | -                                            | Tools                                                                                                    | ~                                                             |
| All Access Objects<br>Tables<br>Tables<br>Corrent Loans<br>Reports<br>Unings Bank<br>Cent Income<br>Cent Income<br>Cent Addresses<br>Loan Dates |                    | Anne Coter     |                |                 | -10-1-10-10-10-10-10-10-10-10-10-10-10-1 | 1-11-11-11-11-120-11-2                       | Field List     Show only fields in the cur     Source     Field available for this searce     Current loan     For Name     Addres     Coart tee | X<br>ent record<br>E dat Table                                |
|                                                                                                    |                    |                | 100 100 100    |                 | 2                                        | Click on<br>FIELD LI<br>top left<br>with 0.5 | the FIRST NAM<br>ST pane then d<br>of the DETAIL s<br>cm in the top                                                                              | 1E field in the<br>lrag it to the<br>ection in line<br>ruler. |

3 We need the FIRST NAME label to be placed in the PAGE HEADER section. Unfortunately, Microsoft Access does not allow you to drag just the label into other sections so we will need to cut and paste it.

| 🚺 🔒 🐬 👌 🗧                                                                                                    | Report1 - Access | REPORT                              | T DESIGN TOOLS                                                                                                    |  |  |
|----------------------------------------------------------------------------------------------------|------------------|-------------------------------------|----------------------------------------------------------------------------------------------------|--|--|
| FILE       HOME       CREATE       EXTERNAL DATA       DATABASE TOOLS         View       Software       Ascending       Selection -         Views       Paste       Format Painter       Descending       Advanced -         Views       Clipboard       Format Painter       Sort & Filter       Sort & Filter         All Access Objects       S «       Image: Software       Image: Software       Image: Software         Tables       *       Image: Software       Image: Software       Image: Software       Image: Software         Current Loans       *       Image: Software       Image: Software       Image: Software       Image: Software |                  | DESIGN ARR<br>New<br>Refresh Delete | ARR<br>Click on the FIRST NAME label so<br>that its 'handles' are displayed, or<br>the HOME tab of the RIBBON and<br>click on the CUT icon (or PRESS<br>CTRL+X). |  |  |
| Billings Bank     Cient Income     Client Addresses     Loan Dates                                                                                                    | FirFirst Name    |                                     |                                                                                                    |  |  |

| Image: Image: Image | Report1 - Access<br>RNAL DATA DATABASE TOOLS                                                                                                    | REPORT DESIGN TOOLS<br>DESIGN ARRA <u>NGE FORMAT PAGE SETUP</u>                                                |
|----------------------------------------------------------------------------------------------------|----------------------------------------------------------------------------------------------------|----------------------------------------------------------------------------------------------------|
| View Views Clipboard rs<br>All Access Objects © «                                                                                                    | Accending Selection                                                                                                    | 5 Click anywhere in the PAGE HEADE<br>section and click on the PASTE icon<br>in the HOME tab (or press CTRL+V) |
| Tables   Tables   Current Loans  Reports                                                                                                    | First Name                                                                                                    |                                                                                                    |
| Billings Bank<br>Cient Income                                                                                                    | Detail                                                                                                    |                                                                                                    |
| Client Addresses                                                                                                    | First Name     First Name     F |                                                                                                    |